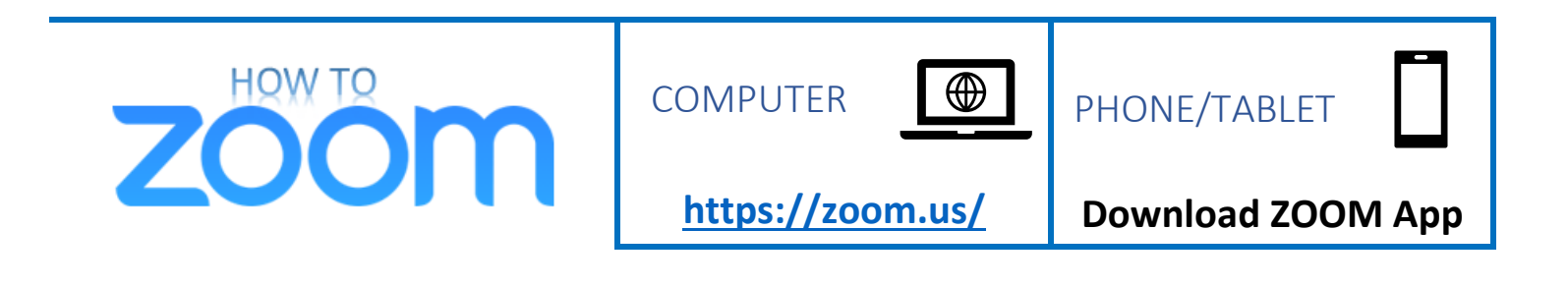

**ZOOM** helps people meet, talk, and share with video phone calls.

## WATCH A VIDEO BELOW on How to Join Your 1<sup>st</sup> Zoom Meeting

from Creative Life Center

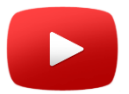

Join a ZOOM Call

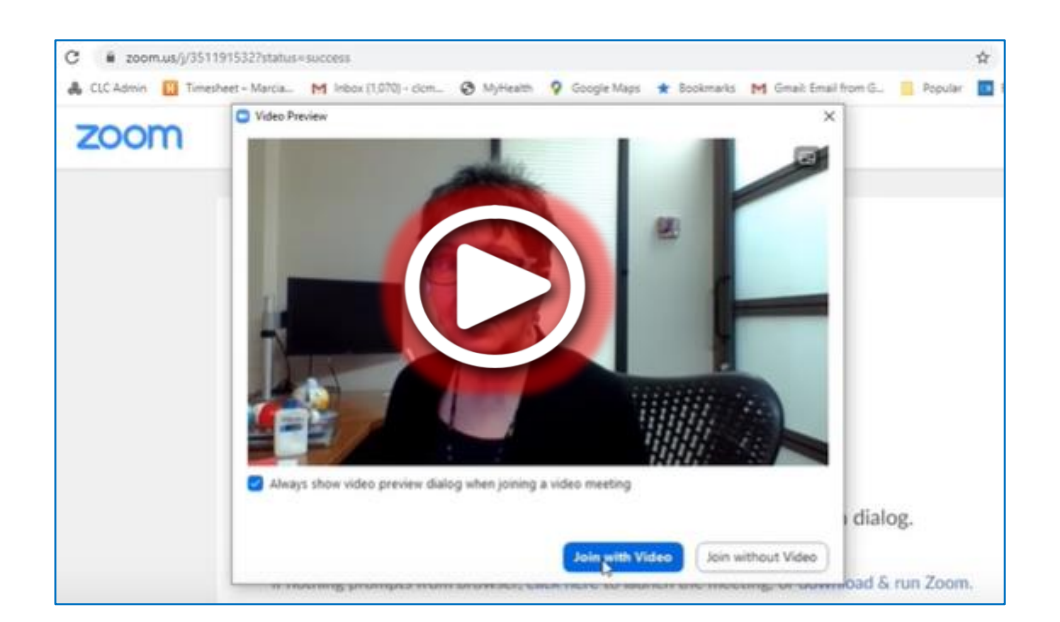

(https://youtu.be/9isp3qPeQ0E)

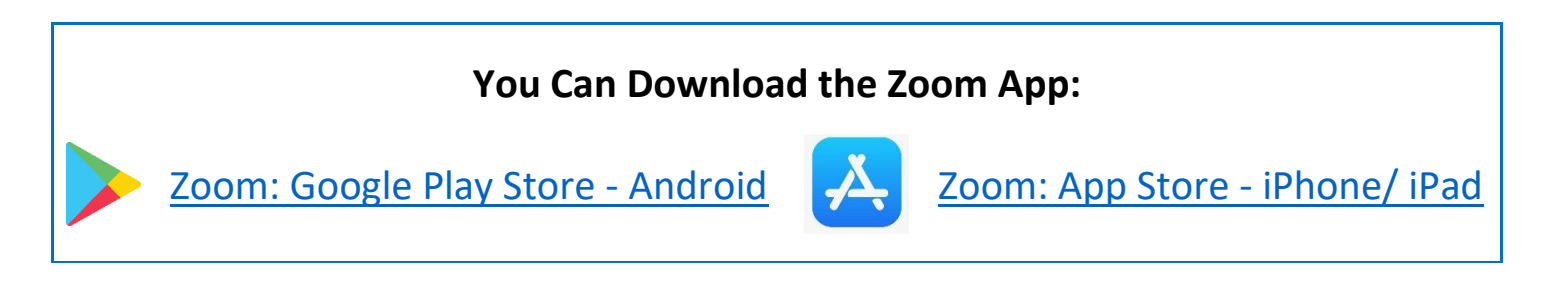

*How to Zoom: User-friendly instructions*. Prepared by Andrew Buck & Christine Brown (The Ohio State University Nisonger Center Rehabilitation Research and Training Center on Health and Function), Tracey Manz (Nisonger Center Family Resource Network of Ohio and Aspirations), Dana Charleton (Ohio Self-Determination Association). 2020. Columbus, OH. <u>https://www.frnohio.org/products-media/</u>

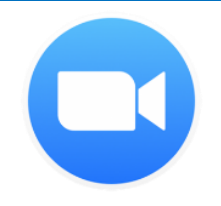

## Join a Zoom Meeting from an Email Message

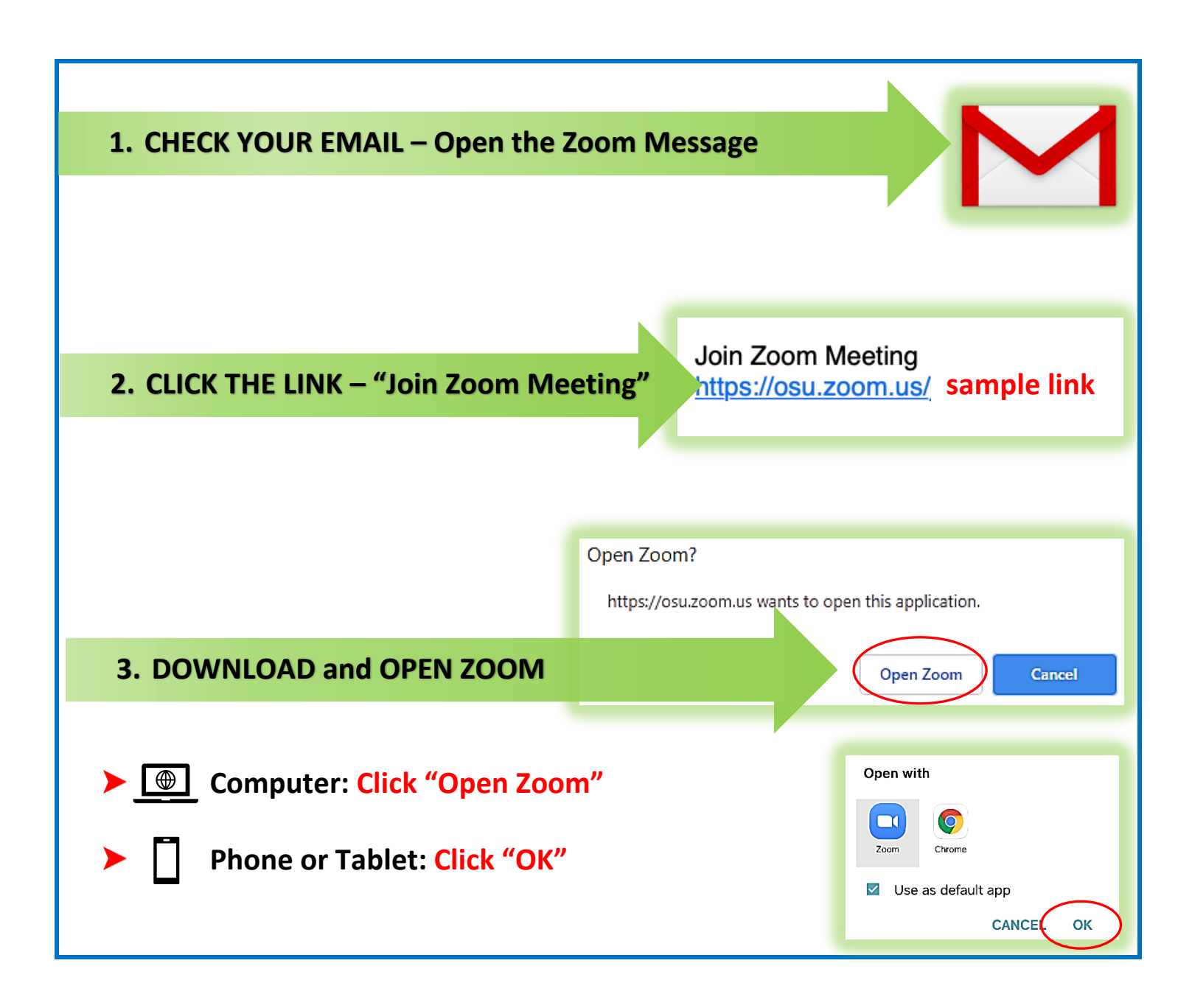

Join a Test Meeting: <u>https://zoom.us/test</u>

Zoom Help Center and Videos: <u>https://support.zoom.us/hc/en-us</u>